## Introducing the MyTRS (ShulCloud) Directory

Did you know that TRS has an online directory of members? You can find it in "MyTRS," our online member portal. This directory helps everyone in our community find each other. It has names, addresses, phone numbers, and email address.

## Why Is This Important?

- It's nice to share information with our community so we can stay connected.
- But you may like to keep some things private, just for you.

We're here to help! All members receive a welcome link to access their MyTRS account. If you haven't set up your account or can't get access, please ask someone at the temple office by emailing us at info@templerodefshalom.org. Should you have any additional account-related questions, please contact Lynn Richmond at statement@templerodefshalom.org for assistance.

## **Finding Your Information**

- A. Go to our website at templerodefshalom.org.
- B. Click on "MyTRS" in top black menu line.

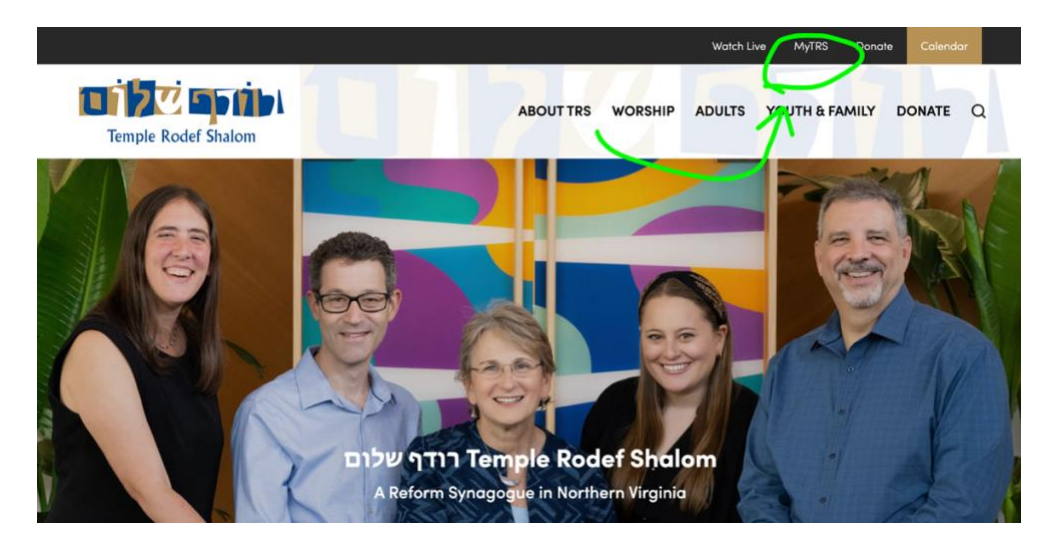

C. Enter your username and password, if necessary.

## **Making Your Information Private or Public**

Once you're inside MyTRS, you can decide who gets to see your information.

A. Select "My Account"

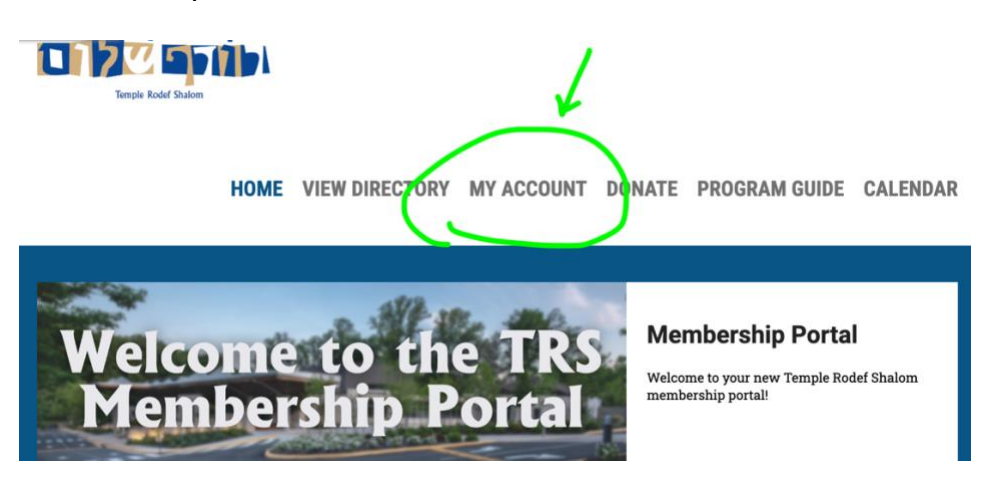

HOME VIEW DIRECTORY MY ACCOUNT DONATE PROGRAM GUIDE CALENDAR

B. Then select "Edit My Directory Listing"

| Hi                                                            |                                             |                                 |                             |
|---------------------------------------------------------------|---------------------------------------------|---------------------------------|-----------------------------|
| Welcome to the member acco<br>tiles below to see what each of | unt area. Here is where you can<br>them do. | control everything related to y | our account. Hover over the |
|                                                               |                                             |                                 |                             |
|                                                               |                                             |                                 |                             |
|                                                               |                                             |                                 |                             |
| My Transactions                                               | My Payment Methods                          | My Recurring Payments           | My Profile                  |
|                                                               |                                             |                                 |                             |
|                                                               |                                             |                                 |                             |
|                                                               |                                             | *                               |                             |
| Change My Password                                            | My Family                                   | My Yahrzeits                    | My Subscriptions            |
| _                                                             | $\frown$                                    |                                 |                             |
|                                                               |                                             |                                 |                             |
|                                                               | =                                           | and the                         | 1 m                         |
| Mambas Dimetau                                                | Edit My Directory Listing                   | Start Sahaal Facellment         | Adv. Council manufa         |
| Member Directory                                              | Edit My Directory Listing                   | Start School Enrollment         | My Enrollments              |
|                                                               |                                             |                                 |                             |
| 32.                                                           |                                             |                                 |                             |
| No.                                                           | nZ1                                         |                                 |                             |
| My Events                                                     | Edit My Addresses                           |                                 |                             |

C. **Privacy Choices:** You'll see some choices allowing you to select who can see your information. Descriptions and instructions are below.

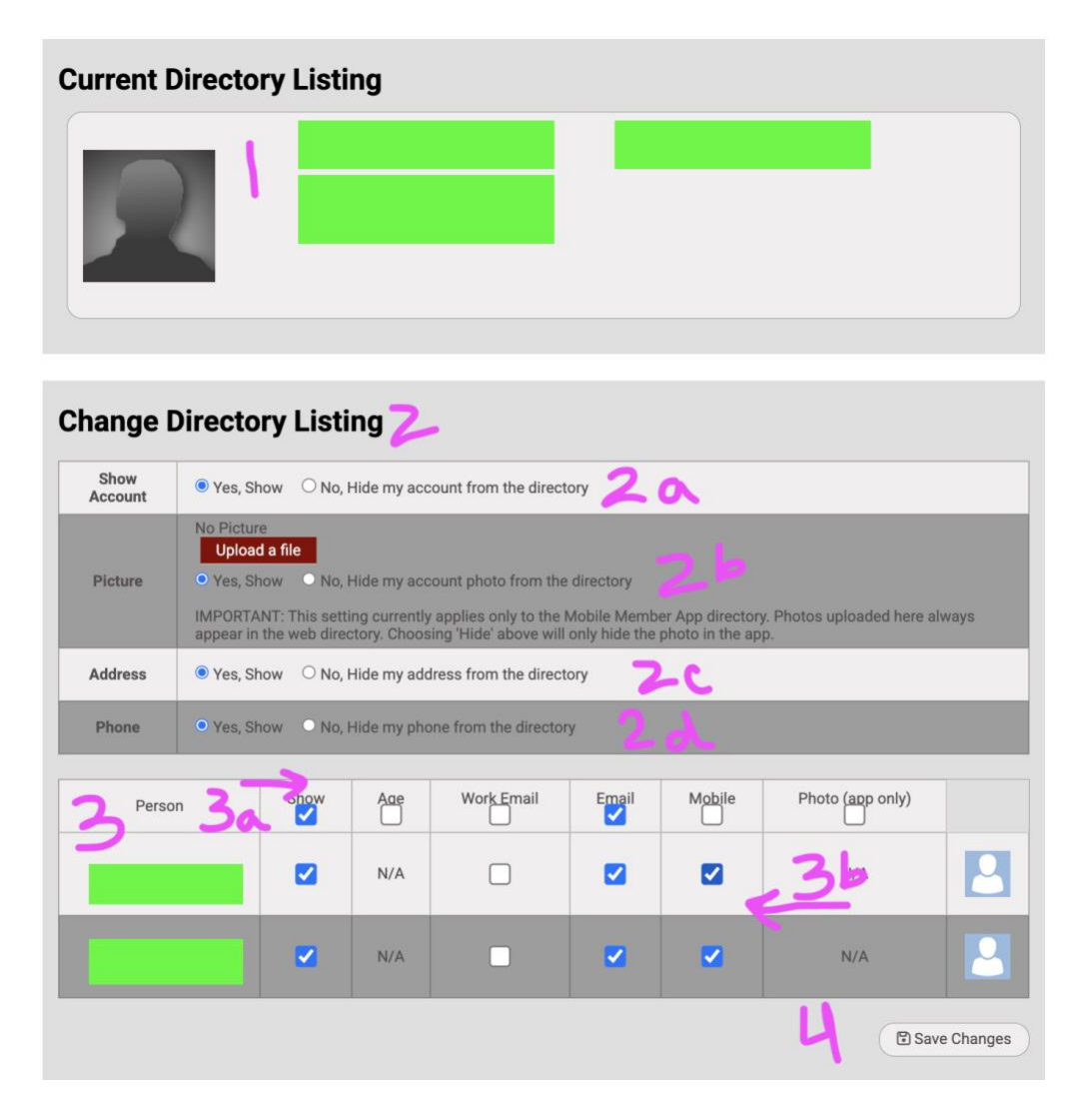

- 1. **Current Directory Listing:** This shows your name, your family members' names and your address.
- 2. **Change Directory Listing section:** This section applies to your entire family's account. Changes made here will be global for everyone in your family.
  - a. **Show Account:** allows you to decide whether or not your account is visible in the directory. Hiding your account here will override all of the items below.
  - b. **Picture:** Did you know you can upload a photo? A great way to help others get to know you!
  - c. Address: You can choose to have your family's address visible or hidden in the directory listing.
  - d. **Phone:** You can choose to have your family's phone number visible or hidden in the directory listing.

- 3. **Person section:** This section will allow you to make decisions on an individual basis for members of your family. The account must be visible for changes here to be visible.
  - a. **Person row:** You can toggle off and on the choices for everyone in your family here.
  - b. Individual person row: You can make selections by individual here.
- 4. Make sure to click Save Changes!
- D. Go to View Directory and check your listing to be sure it looks just the way you want. Again, if you need any help, please reach out to us at <u>info@templerodefshalom.org</u>!

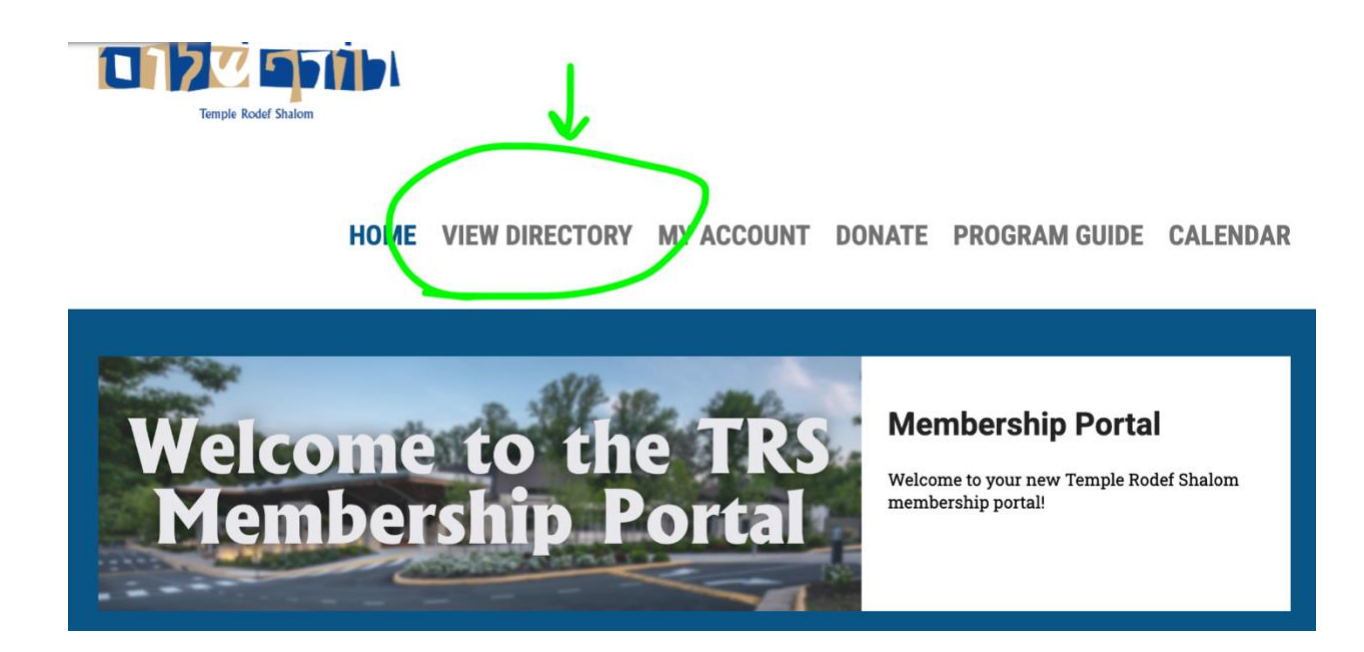